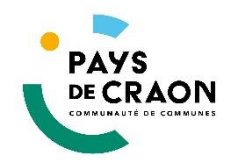

## Étapes d'inscription

- 1. Rendez-vous sur la page : paysdecraon.webusager.fr
- 2. Cliquez sur « c'est votre première connexion/cliquez ici »

1/ C'est votre première connexion, Cliquez ici pour vous inscrire au Service déchetterie

- 3. Cliquez sur « Inscription au service des déchetteries »
- 4. Renseignez le formulaire en ligne et insérez les pièces justificatives demandées.
- 5. Une fois validé, un mail de prise en compte d'inscription vous sera envoyé.
- 6. Une fois votre dossier vérifié, un mail de confirmation vous sera envoyé avec votre référence usager. Pensez à vérifier que ce mail ne soit pas dans les spams (courriers indésirables) de votre boîte mail. Vérifiez également que votre messagerie ne soit pas saturée et que vous pouvez recevoir de nouveaux messages.
- 7. Retournez sur le portail usagers (paysdecraon.webusager.fr), cliquez sur « Je crée mon compte »

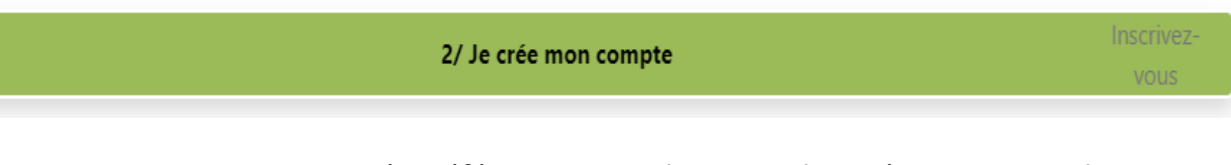

8. Renseignez votre numéro référent, votre adresse mail et créez votre mot de passe.

|                              | 2/ Je crée mon compte                                              |   | Inscrivez-<br>vous |
|------------------------------|--------------------------------------------------------------------|---|--------------------|
| Référence usager             | · ·                                                                |   |                    |
| E-mail                       |                                                                    |   |                    |
| Mot de passe                 |                                                                    | • |                    |
|                              | 12 car. minimum, minuscule, majuscule, chiffre, et 1 car. spécial. |   |                    |
| Confirmation mot<br>de passe |                                                                    | • |                    |
|                              |                                                                    |   | Inscription        |

- 9. Cliquez sur « inscription », un mail vous est envoyé.
- 10. Cliquez sur le lien intégré dans le mail.
- 11. Votre compte est créé, vous pouvez rendre en déchetterie.